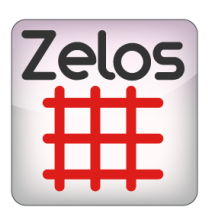

# ZELOS MANUAL CONTROL USER MANUAL

### bitonlive

V. 0.17.731.1

The information contained in this document is subject to change at any time without prior notification. If you want to learn more info about our product, please visit our web www.bitonlive.com.

# Zelos Manual Control

**Zelos Manual Control** is the **BitOnLive** utility that allows you to view and modify schedules advertising programed with **Zelos**. Simple and intuitive, **Manual Control**, allows the cueing of advertising elements of all areas programed.

#### Summary

| Configuration                |
|------------------------------|
| General                      |
| Zelos Database               |
| Database                     |
| The Settings                 |
| Layout                       |
| Checks                       |
| Work Area                    |
| Tools (area A)               |
| Break hours table (area B)   |
| The library members area (C) |
| Function keys (Area (D)10    |
| Use Manual Control10         |

# Configuration

Click on

setup to open the configuration window for the Manual Control.

#### **General**

| General     | Database 2 | Zelos Da | tabase | Settings     | Layout | Checks |         |        |
|-------------|------------|----------|--------|--------------|--------|--------|---------|--------|
| Shared Fol  | der        |          |        |              |        |        |         |        |
| K:\Shared   | λ          |          |        |              |        |        |         |        |
| Data Folde  | r          |          |        |              |        |        |         |        |
|             |            |          |        |              |        |        |         |        |
| D 1         |            |          | P      | laylist save |        |        |         |        |
| Run applica | ation      |          |        |              |        |        |         |        |
|             |            |          |        |              |        |        |         |        |
| Arguments   |            |          |        |              |        |        |         |        |
|             |            |          |        |              |        |        |         |        |
|             |            |          |        |              |        |        |         |        |
|             |            |          |        |              |        |        |         |        |
|             |            |          |        |              |        |        |         |        |
|             |            |          |        |              |        |        |         |        |
|             |            |          |        |              | H      | Save   | $\odot$ | Cancel |
|             |            |          |        |              |        |        |         |        |

- Shared Folder: enter the path of the shared folder
- Date Folder: location of the programming files

#### **Playlist Save**

- **Run application**: path and name of the application you want to run after save changes.
- Arguments: additional commands at the start of the application indicated.

#### Zelos Database

| General Databa | ase Zelos Database Settings Layout Checks |
|----------------|-------------------------------------------|
| Server         |                                           |
| Schema         |                                           |
| User           |                                           |
| Password       |                                           |
| Prefix         | z                                         |
| Timeout        | 3 A Port 3306 A                           |
|                |                                           |
|                | Save Save                                 |

- Server: name or address of Zelos server
- Schema: database schema name
- User: user name of the database
- Password: password for access to the database
- Prefix: prefix of database
- **Timeout**: waiting time for the connection to the database
- **Port**: communication port for with the server

#### <u>Database</u>

| General Databa | se Zelos Database Settings Layout Checks |    |
|----------------|------------------------------------------|----|
| Application    | Philo -                                  |    |
| Server         |                                          |    |
| Schema         |                                          |    |
| User           |                                          |    |
| Password       |                                          |    |
| Prefix         | m                                        |    |
| Timeout        | 3 Port 3306 Test connection              |    |
|                | Save Save                                | :1 |

- Application: select if present the media manager application (Philo, External Manager)
- Server: The name or address of the server to access the database
- Schema: database schema name
- User: The user name of the database
- **Password**: The password for access to the database
- **Prefix**: prefix databases
- Timeout: waiting time for the connection to the database
- **Port**: Port for communication with the server

#### The Settings

| General Databas                      | e Zelos Database Settings Layout Checks |
|--------------------------------------|-----------------------------------------|
| Modify databas                       | ie                                      |
| <ul> <li>Join local and d</li> </ul> | common                                  |
| Title mode                           | Adv Campaign or Material                |
| Sort by                              | Priority,Position •                     |
|                                      | Show differences less than 1000         |
|                                      | Filling range 5000                      |
|                                      |                                         |
|                                      |                                         |
|                                      |                                         |
|                                      | Save 🚫 Cancel                           |

- Modify Database: enables the modification of the data in the Zelos database
- Move item between areas: Allows you to move the scheduled adv items through different areas.
- Join local and common: joins the local programming of the area with the common programming
- Title mode: Select the type of title to display for the various elements
- Sort by: indicate the type of sort to be respected
- Show difference less than: show the duration differences for the same break in different areas if more of the indicated time
- Fill range: indicate the time

#### <u>Layout</u>

| General | Databa | ase Zelos | Database | Settings | Layout | Checks |   |        |
|---------|--------|-----------|----------|----------|--------|--------|---|--------|
|         | Size % | 100       | ×        |          | Height | 140    | × |        |
|         |        |           |          |          |        |        |   |        |
|         |        |           |          |          |        |        |   |        |
|         |        |           |          |          |        |        |   |        |
|         |        |           |          |          |        |        |   |        |
|         |        |           |          |          |        |        |   |        |
|         |        |           |          |          |        |        |   |        |
|         |        |           |          |          |        |        |   |        |
|         |        |           |          |          |        |        |   |        |
|         |        |           |          |          |        |        |   |        |
|         |        |           |          |          |        |        |   |        |
|         |        |           |          | l        | -      | Save   | 0 | Cancel |

- Size: indicate the percentage relative to the size of the character
- Height- Enter the height of the rows of break table

#### <u>Checks</u>

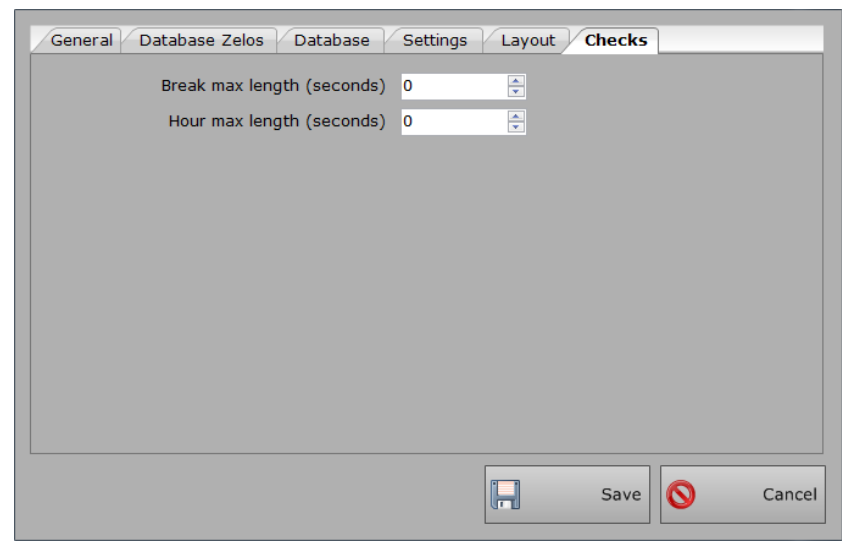

- Break max length: indicate the maximum duration of advertising breaks in seconds
- Huor max length: indicate the maximum duration of the spots within the hour

# Work Area

|          |                                                                                                    |      | K:\Shared\Data\     | CH1\ADVBanner\              |                                                                                                    |             |                                    |         |              |               |          |         |                    |            |             |                       | 0:00:00        |
|----------|----------------------------------------------------------------------------------------------------|------|---------------------|-----------------------------|----------------------------------------------------------------------------------------------------|-------------|------------------------------------|---------|--------------|---------------|----------|---------|--------------------|------------|-------------|-----------------------|----------------|
|          |                                                                                                    |      | Show Log            | man all all a describers of | a de la compañía de la compañía de la compañía de la compañía de la compañía de la compañía de la compañía de l | - 04 - 0047 | Show all hours                     |         |              |               |          |         |                    |            |             |                       |                |
| Setup    | - cong                                                                                                    |      | ▼ K                 | Exit Wednesday, G           | JCCODE                                                                                                    | r 04, 2017  | Load filled day                    |         |              |               |          |         |                    |            |             |                       |                |
| 13.40    | 5                                                                                                    |      |                     |                             |                                                                                                    |             | RETE 2 -                           |         | RETE 3 - CO  | MO-CHIASSO- ^ | Recy     | cler V  | Zelos Sonas        | Clip       | Commercials |                       |                |
| 13.40    | R                                                                                                    | 0,00 | RETE 1 - MILANO - M | IONZA                       |                                                                                                    | 0,00        | VARESE-VERBANIA-VCO-SVIZZERA       | 0,00    | CO/LC        |               |          |         | 12 / 26            |            |             |                       |                |
| 0,00     |                                                                                                    | 0,00 | BIODOMUS SPOT       |                             |                                                                                                    | 0,00        | COMMERCIALE LOMBARDA ENERGY DRINK  | 0,00    | COMMERCIAL   | E LOMBARDA EN |          |         | 13 / 20            | 4          | 1           |                       |                |
|          |                                                                                                    | 0,00 | MAININI AUTO FIAT 5 | 00                          |                                                                                                    | 0,00        | MAININI AUTO FIAT 500              |         |              |               |          | Cliente |                    |            | Contratto   | Alias                 | ^^             |
|          |                                                                                                    |      |                     |                             |                                                                                                    | 0,00        | DI FIORE IN FIORE MATRIMONIO       |         |              |               | U U      | FORUM   | PROGETTI SRL       |            | 2017/00414  |                       |                |
|          |                                                                                                    |      |                     |                             |                                                                                                    |             |                                    |         |              |               | ±        | ALMAN   | ACCO DEL GIORNO S  | SPONSOR    | 1143        | ALMANACCO             | DEL GIORNO PRO |
|          |                                                                                                    |      |                     |                             |                                                                                                    |             |                                    |         |              |               | 1        | ANAST   | ASIA E PINUCCIA    |            | 1278        | ANASTASIA E           | E PINUCCIA     |
|          |                                                                                                    |      |                     |                             |                                                                                                    |             |                                    |         |              |               | (±       | BEST I  | N TOWN SPONSOR     |            | 1192        | BEST IN TOW           | VN BILLBOARDS  |
| 13:58    |                                                                                                    | 0,00 | RETE 1 - MILANO - M | IONZA                       |                                                                                                    | 0,00        | RETE 2 -                           | 0,00    | RETE 3 - CO  | MO-CHIASS     | ±        | BEST I  | N TOWN SPONSOR     |            | 1189        | BEST IN TOW           | IN SPONSOR PRO |
| 0.00     | × 2 2                                                                                                    | 0.00 | VARESE PELLICCE SPO | ONSOR PROMO                 | 2                                                                                                    | 0.00        | VARESE VERBANIA VCO-SVIZZERA       | 0.00    | VARESE PELLI | ICCE SPONSC   | Œ        | UNO S'  | EGLIO ALLE 7 SPON  | NSOR       | 1102        | BIODOMUS 2            | 017            |
| 0,00     | P P                                                                                                    | 0.00 | VARESE PELLICCE SPO | ONSOR PROMO                 | P                                                                                                    | 0,00        | VARESE PELLICCE SPONSOR PROMO      | 0.00    | VARESE PELL  | ICCE SPONSE = | Œ        | ILOP    |                    |            | 357         | BOLLICINE LA          | AVANDERIA      |
|          | 00                                                                                                    | 0,00 | ILOP 2017           |                             | 0                                                                                                    | 0,00        | ILOP 2017                          | 0,00    | ILOP 2017    |               |          | COMED   | Y RADIO SHOW SPC   | ONSOR      | 1244        | COMEDY RAD            | IO SHOW PROM   |
|          | 00                                                                                                    | 0,00 | ILOP 2017           |                             | 0                                                                                                    | 0,00        | ILOP 2017                          | 0,00    | ILOP 2017    |               |          | ILOP    |                    |            | 614         | DI FIORE IN F         | FIORE          |
|          |                                                                                                    | 0,00 | FORUM PROGETTI SPO  | т                           |                                                                                                    | 0,00        | FORUM PROGETTI SPOT                | 0,00    | FORUM PROG   | ETTI SPOT     | Ð        | FIERA   | MICHELE            |            | 639         | FIERA MICHE           | LE             |
|          |                                                                                                    | 0,00 | NIGHT FASHION 60TT  |                             |                                                                                                    | 0,00        | COMMERCIALE LOMBARDA ENERGY DRINK  | 0,00    | ULLALLA' SPO | OT SPONSOR    | Œ        | GIRO' : | .8                 |            | 1129        | GIRO' 18 - 20         | 017            |
| 14:20    |                                                                                                    |      |                     | RUA ENERIST URINK           |                                                                                                    |             | RETE 2 -                           |         | RETE 3 - CO  | MO-CHIASSO-   | (H)      | ILOP    |                    |            | 1170        | ILOP 2017 NE          | W              |
| 14.20    |                                                                                                    | 0,00 | RETE 1 - MILANO - M | IONZA                       |                                                                                                    | 0,00        | VARESE-VERBANIA-VCO-SVIZZERA       | 0,00    | CO/LC        |               |          | KING L  | A PIZZERIA         |            | 2017/02208  | KING LA PIZZ          | ERIA           |
| 0,00     |                                                                                                    | 0,00 | LA BOTTEGA DELLA N  | ATURA                       |                                                                                                    | 0,00        | ANASTASIA E PINUCCIA 82 FILLER     | 0,00    | COMMERCIAL   | E LOMBARDA EN | 1        |         | Campagna           |            | ^1          | Data da               | Data a         |
|          |                                                                                                    | 0,00 | FIERA MICHELE 3     |                             |                                                                                                    | 0,00        | OTTICA VILLABUONA AUTUNNO TABELLAF | CE 0,00 | VW TIGUAN C  | OTTOBRE       |          |         | KING LA PIZZERIA   |            |             | 19/05/2017            | 31/12/20       |
|          | •                                                                                                    | 0,00 | VW TIGUAN OTTOBRE   |                             |                                                                                                    | 0,00        | L'OCCASIONE 2017 NUMERO            |         |              |               |          |         | Matorialo          |            |             | ( <sup>1</sup> Durata |                |
|          |                                                                                                    |      |                     |                             |                                                                                                    | 0,00        | ULLALLA SPOT SPONSOR               |         |              |               |          |         | Materiale          |            |             | Durata                |                |
|          |                                                                                                    |      |                     |                             |                                                                                                    | 0,00        | WW HIGOAN OTTOBRE                  |         |              |               |          | •       | KING LA PIZZERD    | A LOT IL C | ODA FOTRIO  | 34,02                 | E              |
|          |                                                                                                    |      |                     |                             |                                                                                                    |             |                                    |         |              |               |          |         | KING LA PIZZERD    | A 151 + C  | ODA ESTIVO  | 29,90                 |                |
| 14:40    |                                                                                                    | 0.00 | RETE 1 - MILANO - M | IONZA                       |                                                                                                    | 0.00        | RETE 2 -                           | 0,00    | RETE 3 - CO  | MO-CHIASS     |          |         | KING LA PIZZERI    | A 151 201  | ./          | 25,75                 | *              |
|          |                                                                                                    | -,   |                     |                             |                                                                                                    | -,          | VARESE-VERBANIA-VCO-SVIZZERA       |         | CO/LC        |               |          | Ð       | KING LA PIZZERIA   |            |             | 19/05/2017            | 31/12/20       |
| 0,00     | 20                                                                                                    | 0,00 | LE ROTONDE 31 OTTO  | BRE TEASER                  | 2                                                                                                    | 0,00        | LE ROTONDE 31 OTTOBRE TEASER       | 0,00    | LE ROTONDE   | 31 OTTOBRE    |          |         |                    |            |             |                       |                |
|          | 20                                                                                                    | 0.00 | ILOP 2017           |                             | 2                                                                                                    | 0.00        | ILOP 2017                          | 2 0.00  | ILOP 2017    | =             |          |         |                    |            |             |                       |                |
|          | 00                                                                                                    | 0,00 | UNO SVEGLIO PROMO   | SPONSOR                     | 0                                                                                                    | 0,00        | UNO SVEGLIO PROMO SPONSOR          | 0,00    | UNO SVEGLIO  | PROMO SPO     |          |         |                    |            |             |                       |                |
|          | 00                                                                                                    | 0,00 | BIODOMUS 2017 B     |                             | 0                                                                                                    | 0,00        | BIODOMUS 2017 B                    | 0,00    | BIODOMUS 20  | 017 B         |          |         |                    |            |             |                       |                |
|          |                                                                                                    | 0,00 | ADV COMPANY         |                             |                                                                                                    | 0,00        | ADV COMPANY                        | 0,00    | ADV COMPAN   | Y             |          |         |                    |            |             |                       |                |
| 14.50    |                                                                                                    | 0.00 | ULLALLA' SPOT SPON  | ISOR                        |                                                                                                    | 0 00        | CRM_MAIONCHL 30                    | 0.00    | PETE 2 - CO  | HI 30         |          | ٠       |                    |            | III         |                       | - F            |
| 14:56    |                                                                                                    | 0,00 | RETE 1 - MILANO - M | IONZA                       |                                                                                                    | 0,00        | VARESE-VERBANIA-VCO-SVIZZERA       | 0,00    | CO/LC        | no chirasso   | Ð        | LA MA   | TTINA DI MILLENNIU | M SPO      | 1180        | LA MATTINA            | DI MILLENNIUM  |
| 0.00     | Image: Image: | 0,00 | BIODOMUS SPOT       |                             |                                                                                                    | 0,00        | VARESE PELLICCE SPONSOR TABELLARI  | 0,00    | ULLALLA' SPO | OT SPONSOR    | Ð        | LA MA   | TTINA DI MILLENNIU | M SPO      | 1179        | LA MATTINA            | DI MILLENNIUM  |
| _        |                                                                                                    | 0,00 | VW VIC CADDY SCAM   | BIO OTTOBRE                 |                                                                                                    | 0,00        | ULLALLA` SPOT SPONSOR              | 0,00    | VW VIC CADD  | Y SCAMBIO OT  |          | L'OCCA  | SIONE              |            | 726         | L'OCCASIONE           |                |
|          |                                                                                                    |      |                     |                             |                                                                                                    | 0,00        | VW VIC CADDY SCAMBIO OTTOBRE       |         |              |               | (H)      | LA MA   | TTINA DI MILLENNIU | M SPO      | 1241        | MAININI AUT           | O SPONSOR      |
|          |                                                                                                    |      |                     |                             |                                                                                                    |             |                                    |         |              |               | (F)      | COME    | Y RADIO SHOW SPO   | ONSOR      | 1243        | MAININI AUT           | O SPONSOR      |
|          |                                                                                                    |      |                     |                             |                                                                                                    |             |                                    |         |              |               | (F)      | MURAI   | ES RISTORANTE      |            | 147         | MURALES RIS           | TORANTE        |
|          | < [                                                                                                    | _    |                     |                             |                                                                                                    | _           |                                    |         |              | 5 w           | <b>F</b> | OTTIC   |                    |            | 2017/02907  | OTTICA V/U            |                |
|          |                                                                                                    |      |                     |                             |                                                                                                    |             |                                    |         |              |               | Ē        | TECNO   | SPORT SPA          |            | 2017/02904  | TECNOSPORT            | ORARIO SETTE   |
|          |                                                                                                    |      |                     |                             |                                                                                                    |             |                                    |         |              |               |          | ALMAN   | ACCO DEL CIOPNO    |            | 2017/02904  | LILLALLA! / T         |                |
| Save     |                                                                                                    |      |                     |                             |                                                                                                    |             |                                    |         | Check file   | Recalculate   |          | MEMUAN  | ACCO DEL GIORNO    |            | 2017/02275  | JELALLA / TA          | ANT ARODA      |
|          |                                                                                                    |      |                     |                             |                                                                                                    |             |                                    | L       |              |               |          | _       |                    | m          |             |                       |                |
| Conflict | Custo                                                                                                    | mer  | Category            | Sub Category                |                                                                                                    |             |                                    |         |              | Reload all    |          |         |                    |            |             |                       |                |

The main window is divided in three parts

- A => Tools
- B => Break hours table
- C => Library elements (Zelos and Philo)
- D => function and control keys

### Tools (area A)

In the Tools area you can access the setup program, view the log of the application and choose the mode of display of times.

| Setup Setup Language                                                                                                    | Log Exit Wednesday, October 04, 2017 Code filled day         |
|----------------------------------------------------------------------------------------------------|--------------------------------------------------------------|
|                                                                                                    |                                                              |
|                                                                                                    |                                                              |
| Setup                                                                                                    | Access to the configuration of the program                   |
| Language                                                                                                    | Change the language of the program                           |
| L Show Log                                                                                                    | View the application log                                     |
| 💥 Exit                                                                                                    | Exit the program                                             |
| Wednesday, October 04, 2017         ✓           4         October 2017         →           Sun Mon Tue Wed Thu Fri Sat         2         3         4         5         6         7           8         9         10         11         12         13         14           15         16         17         18         19         20         21           22         23         24         25         26         27         28           29         30         31         -         -         -         -           15         16         17         18         19         20         21           20         30         31         -         -         -         -           16         17         18         19         20         21           10         0         0         31         -         -         -           10         0         0         31         -         -         -           10         4         0         20         21         -         -         -           10         0         31         -         -         - | Through the Calendar can display several days of programming |

- Show all hours: also displays the estate advertisements that do not have any programming
- Load filled day: displays the break inclusive of filler elements and files intraspot

#### Break hours table (area B)

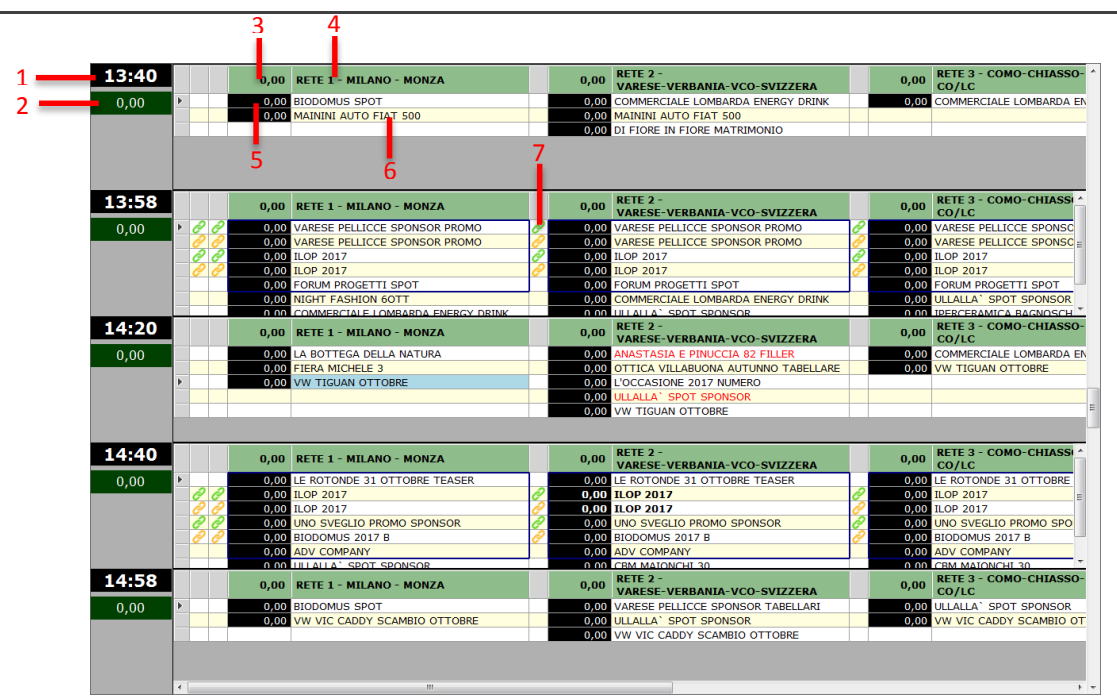

- 1 => time of the advertising break
- 2 => break duration
- 3 => break duration of single area
- 4 => area name
- 5 => spot lifetime
- 6 => name of the spot
- 7 => elements chained (green: main spots; yellow: spot associated)

### The library members area (C)

Through the library, is possible to navigate within the databases set (Zelos or Philo) and select items not programed to insert

#### inside the break

|   | Rec   | ycler | Ζ     | elos    | Song    | js Clip     |      | Commercials    |       |                        |               |             |     |  |
|---|-------|-------|-------|---------|---------|-------------|------|----------------|-------|------------------------|---------------|-------------|-----|--|
|   |       |       |       |         | 13 / 2  | 26          | 2    |                |       | T                      |               |             |     |  |
|   |       | Clien | nte   |         |         |             |      | Contratto      | Alias |                        |               |             | -   |  |
|   | $\pm$ | FORU  | JM PI | ROGET   | TTI SRL |             |      | 2017/00414     |       |                        |               |             |     |  |
|   | +     | ALMA  | ANAC  | CO D    | EL GIOR | NO SPONSO   | R    | 1143           |       | ALMANACCO DEL GIORNO P |               |             |     |  |
|   | $\pm$ | ANAS  | STAS  | SIA E I | PINUCCI | [A          |      | 1278           |       | ANASTA                 | SIA E         | PINUCCIA    |     |  |
|   | +     | BEST  | IN T  | TOWN    | SPONS   | OR          |      | 1192           |       | BEST IN                | тош           | N BILLBOARD | s   |  |
|   | $\pm$ | BEST  | IN T  | TOWN    | SPONS   | OR          |      | 1189           |       | BEST IN                | тош           | N SPONSOR   | PRC |  |
|   | Ð     | UNO   | SVE   | GLIO /  | ALLE 7  | SPONSOR     |      | 1102           |       | BIODOM                 | US 20         | 17          |     |  |
|   | Ð     | ILOP  |       |         |         |             |      | 357            |       | BOLLICI                | NE LA         | VANDERIA    |     |  |
|   | Ð     | COM   | EDY   | RADIC   | SHOW    | SPONSOR     |      | 1244           |       | COMED                  | ( RADI        | O SHOW PRO  | M   |  |
|   | $\pm$ | ILOP  |       |         |         |             |      | 614            |       | DI FIOR                | E IN FI       | IORE        | _   |  |
|   | Ð     | FIER  | A MI  | CHELE   |         |             |      | 639            |       | FIERA M                | ICHEL         | E           |     |  |
|   | $\pm$ | GIRO  | ' 18  |         |         |             |      | 1129           |       | GIRO' 18               | 3 - 20        | 17          |     |  |
|   | Ð     | ILOP  |       |         |         |             |      | 1170           |       | ILOP 20                | 17 NE\        | W           |     |  |
|   |       | KING  | LAF   | PIZZE   | RIA     |             |      | 2017/02208     |       | KING LA PIZZERIA       |               |             |     |  |
|   |       |       | Ca    | ampag   | ina     |             |      | ∆ <sup>1</sup> |       | Data da                | 3             | Data a      |     |  |
|   |       |       |       | NG LA   | PIZZER  | AL          |      |                | 1     | 19/05/20               | 2017 31/12/20 |             |     |  |
|   |       |       |       | Mate    | eriale  |             |      |                | Δ1    | Durata                 |               | E           |     |  |
|   |       |       | ►     | KING    | LA PIZ  | ZERIA ESTI\ | /0   |                |       | 34,02                  |               |             |     |  |
|   |       |       |       | KING    | LA PIZ  | ZERIA IST + | - C( | DDA ESTIVO     | 29,9  | 0                      |               |             |     |  |
|   |       |       |       | KING    | LA PIZ  | ZERIA IST 2 | 01   | 7              | 25,7  | 25,75 🗸                |               |             |     |  |
| Ľ |       | E     | KI    | NG LA   | PIZZER  | AL          |      |                |       | 19/05/20               | 17            | 31/12/20    |     |  |
|   |       |       |       |         |         |             |      |                |       |                        |               |             |     |  |
|   |       |       |       |         |         |             |      |                |       |                        |               |             |     |  |
| - |       |       | ATT   |         |         |             |      | 1180           |       |                        |               |             |     |  |
| - |       |       | ATT.  |         |         | NNTUM SPO.  |      | 1170           |       |                        |               |             |     |  |
|   | Ē     |       |       |         |         | NNIOM SPO.  |      | 726            |       |                        |               |             |     |  |
|   | Ē     |       |       |         |         |             |      | 1241           |       | MAININI                |               | SPONSOR     |     |  |
|   | Ē     | COM   | EDY   | RADIC   |         | SPONSOR     |      | 1243           |       | MAININI                | SPONSOR       |             |     |  |
|   | Ē     | MURA  |       | RIST    | ORANTE  | :           |      | 147            |       | MURALE                 | S RIST        | TORANTE     |     |  |
|   | Ŧ     | OTTI  |       | /ILLAF  | BUONA   | -<br>SRL    |      | 2017/02907     |       | OTTICA                 | VILLA         |             |     |  |
|   | Ŧ     | TECN  | IOSP  | ORT     | 5PA     |             |      | 2017/02904     |       | TECNOSPORT ORARIO SETT |               |             |     |  |
|   | Ŧ     | ALM4  |       | COD     | EL GIOR | NO          |      | 2017/02275     |       | ULLALLA' / TANTAROBA   |               |             |     |  |
|   | 5     |       |       |         |         |             |      |                |       |                        |               |             |     |  |
|   |       |       |       |         |         |             |      |                |       |                        |               |             |     |  |

#### Function keys (Area (D)

| Check file           | Checks for the existence of programed files and generates a txt file with a list of the missing ones |
|----------------------|----------------------------------------------------------------------------------------------------|
| Recalculate duration | Recalculate the lifetime of the files included in the Break                                          |
| Reload all           | Reload the schedulation made up to the last changes saved                                            |
| Save                 | Save changes made                                                                                    |

• Conflict: legend of conflicts within the advertising block

**Customer** Conflict customer (customer already present in the break)

Category Conflict category (category already present in the break)

Sub Category The conflict under category (sub category already present in the break)

### Use Manual Control

Through the function of Drag&Drop is possible:

- Move the items within the same time, by modifying the position inside the bar
- Move items in different times from those programed
- Move items between the different areas (if the function is enabled)

You can remove items from the advertising break by dragging them inside the trash. In this way, it is possible to keep under control all removed spots from the scheduling and, if necessary, it is possible to reinsert them in other times or even in other days of advertising schedulation.

To make the changes carried out it is necessary to press the button

Save

H